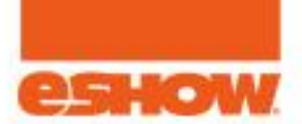

## Attendee Webinars: How to join and participation tools.

**Contents:** 

- How to Join a Webinar.
- Webinar participation tools: Activate mic, camera, dial in, fix connection issue (respectively).
- Attendee webinar view from webinar platform.

## How to Join a Webinar

- 1. Enter the Auditorium, Agenda or My Agenda.
- 2. Click Join Webinar.

**Note:** Join webinars no less than 15 minutes before start time. **Note:** Add webinars to My Agenda to easily access it later.

| Smeet                                                                              | LOBBY EXPO HALL AUDITORIUM LOUNGE POSTER                                                   | R GALLERY GAME ROOM RECEPTION EBAG STORE HELP DESK CHAT MY BOOTH JOHN                                                                                                    |
|------------------------------------------------------------------------------------|--------------------------------------------------------------------------------------------|----------------------------------------------------------------------------------------------------|
|                                                                                    |                                                                                            | WE SERVE TODAY FOR<br>A BETTER TOMORROW.™                                                                                                    |
| Intelligent<br>Medical Objects                                                     | All Ses                                                                                    |                                                                                                    |
|                                                                                    | Advocacy (4)   Communications (2)   Community Action Essen                                 | itials (1)   Management (12)   Strategies (7)   Timely Topics (7)                                                                                                    |
|                                                                                    | * Click to display webinars below relating to the term (track, top                         | ic, type).                                                                                                    |
|                                                                                    | August 25, 2020                                                                            | Opening Welcome                                                                                                    |
|                                                                                    | Opening Welcome Join and watch recordings in the<br>My Agenda room, too.   O Webinar Ended | The global crisis we find ourselves in reveals how critical nonprofits are in our world. As the pandemic, the protests, the election, and other forces converge, our sector must figure out how we can be most effective. This includes reexamining many of our currently held philosophies and practices, letting go of the ones that do not serve our sector and community well, and incorporating race, equity, access, diversity, and inclusion in our work. The future of our world depends on us, and nonprofit and philanthropy must be bolder and take more risks. |
|                                                                                    | 01:00 PM - 01:45 PM EST<br>CRES Act<br>■ On Dermand  Add to My Agenda →                    | Discussion Chat Click to join the discussion group.                                                                                                    |
| Click to watch recording. Turns into the Join button 15 minutes before start time. |                                                                                            |                                                                                                    |

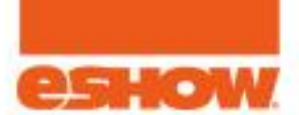

## Webinar participation tools: Activate mic, camera, dial in, fix connection issue (respectively)

- 1. Click the Mic icon to turn the mic on, then speak.
- 2. Click the Camera icon to turn your web cam on, then speak.
- 3. Having sound issues; choppy, no sound click the Audio icon to grab the dial in info.
- 4. Having connection/video/sound issues: click the Help/? Icon, then click do the following:
  - A. Click Refresh Connection to reestablish your connection to the webinar server.
  - B. Try a different browser Make sure browser is up to date: Chrome, Firefox, Safari.
  - C. Check your internet connection and speed Focus on download speed.

Go here: <a href="https://www.att.com/support/speedtest/">https://www.att.com/support/speedtest/</a>

## Attendee webinar view from webinar platform

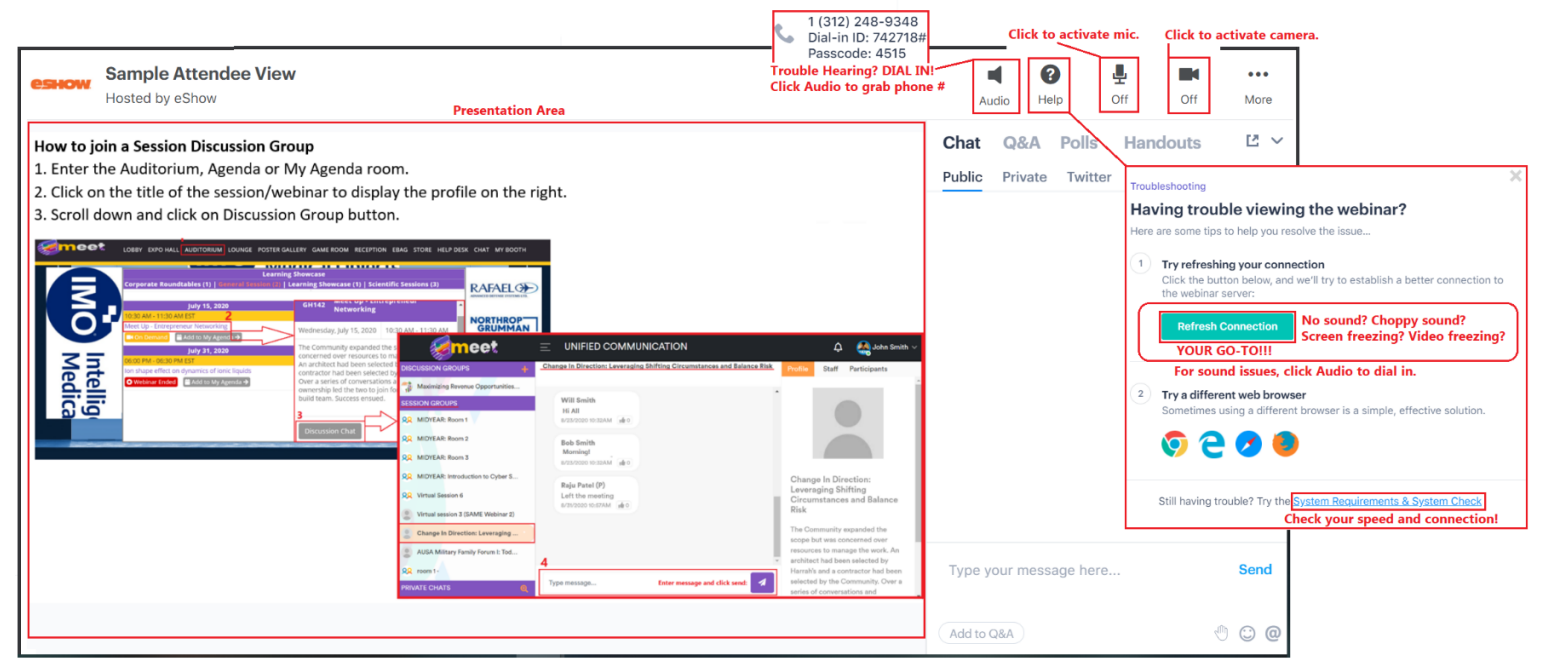